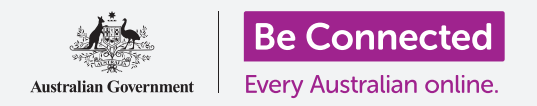

Πάρτε τον έλεγχο του νέου σας iPhone, συμπεριλαμβανομένης της ώρας και της ημερομηνίας, και των ήχων του τηλεφώνου σας.

To iPhone σας σάς επιτρέπει να αλλάξετε πολλές διαφορετικές ρυθμίσεις για να το λειτουργήσετε ακριβώς όπως σας αρέσει. Αυτός ο οδηγός χρήσης δείχνει τον τρόπο ρύθμισης της προτιμώμενης γλώσσας, ώρας και ημερομηνίας καθώς και τον τρόπο ελέγχου της έντασης του ήχου και του ήχου κουδουνίσματος του iPhone.

#### Τι θα χρειαστείτε

Πριν ξεκινήσετε, βεβαιωθείτε ότι το τηλέφωνό σας είναι πλήρως φορτισμένο και εμφανίζεται η οθόνη **Αφετηρίας**. Το λογισμικό του λειτουργικού συστήματος θα πρέπει επίσης να είναι πλήρως ενημερωμένο.

### Πρώτα βήματα

Οι περισσότερες ρυθμίσεις συστήματος iPhone ελέγχονται από την εφαρμογή **Ρυθμίσεις**. Για να τις ανοίξετε:

- Βρείτε τις Ρυθμίσεις από το εικονίδιο στην οθόνη Αφετηρίας και πατήστε.
- Μόλις ανοίξει η εφαρμογή Ρυθμίσεις, κυλίστε προς τα κάτω για να βρείτε και να πατήσετε Γενικά.

### Ρύθμιση της προτιμώμενης γλώσσας

Όταν αγοράζετε τηλέφωνο στην Αυστραλία, θα είναι ρυθμισμένο με προεπιλεγμένη γλώσσα που είναι τα **Αγγλικά (Αυστραλία)**. Ωστόσο, αν το τηλέφωνό σας είναι μεταχειρισμένο ή προτιμάτε να χρησιμοποιήσετε διαφορετική γλώσσα, μπορείτε να την αλλάξετε.

- Στην οθόνη ρυθμίσεων Γενικά, κυλίστε προς τα κάτω για να βρείτε Γλώσσα και περιοχή και πατήστε.
- Στην οθόνη Γλώσσα και περιοχή, δίπλα στη Γλώσσα iPhone στο πάνω μέρος, θα λέει Αγγλικά (Αυστραλία).
  Σε αυτόν τον οδηγό χρήσης, θα δείξουμε πώς να αλλάξουμε τη γλώσσα από Αγγλικά (ΗΠΑ), έτσι ώστε το iPhone να γράφει λέξεις όπως 'colour' με την αυστραλιανή ορθογραφία!

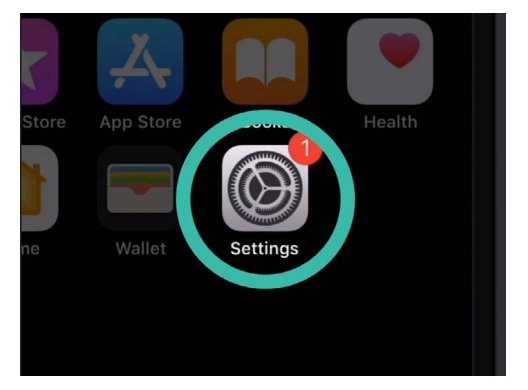

Πατήστε το εικονίδιο της εφαρμογής Ρυθμίσεις για να την ανοίξετε

|            | •              |              |     |
|------------|----------------|--------------|-----|
| all        | 9:41 am        |              | •+  |
| < General  | Language & Reg | gion         |     |
|            |                |              |     |
| iPhone Lan | guage          | English (US) | >   |
| Other Lang | uages          |              |     |
|            |                |              |     |
| Region     |                | Australia    | >   |
|            |                | , coorana    | · · |
| Calendar   |                | Gregorian    | >   |

Αυτό το iPhone έχει ρυθμιστεί να χρησιμοποιεί αμερικανικά αγγλικά και ορθογραφία. Πρέπει να αλλάξουμε τη γλώσσα

- **3.** Πατήστε **Γλώσσα iPhone** για να δείτε μια λίστα γλωσσών. Πατήστε **Αγγλικά (Αυστραλία)** στη λίστα.
- Τώρα πατήστε Τέλος και το iPhone θα σας ζητήσει να επιβεβαιώσετε. Πατήστε Αλλαγή σε Αγγλικά (Αυστραλία) και έπειτα Συνέχεια για να καθορίσετε τη νέα γλώσσα. Αυτό μπορεί να πάρει μερικά δευτερόλεπτα.
- Το iPhone θα γυρίσει στη Γλώσσα και περιοχή. Κοντά στο πάνω μέρος, θα δείτε τώρα τη νέα προτιμώμενη γλώσσα δίπλα στη Γλώσσα iPhone.
- Μπορείτε επίσης να αλλάξετε την περιοχή, τον τύπο ημερολογίου και μονάδα θερμοκρασίας πατώντας κάθε επιλογή.

### Ρύθμιση ημερομηνίας και ώρας

Για να ξεκινήσετε να ρυθμίσετε την ημερομηνία και την ώρα στο iPhone σας, πατήστε πρώτα **Γενικά** στην επάνω αριστερή γωνία της οθόνης. Το iPhone θα επιστρέψει στις κύριες επιλογές ρυθμίσεων στο **Γενικά**.

- **1.** Στο **Γενικά**, πατήστε **Ημερομηνία και ώρα**.
- To iPhone θα δείξει Ημερομηνία και ώρα και θα δείτε μια επιλογή που ονομάζεται Αυτόματη ρύθμιση.
  Εάν ο διακόπτης δίπλα της είναι πράσινος, το iPhone προσαρμόζεται αυτόματα για τη θερινή ώρα και αλλάζει ζώνες ώρας όταν ταξιδεύετε.
- Για να ρυθμίσετε μόνοι σας την ώρα και την ημερομηνία, θα πρέπει να απενεργοποιήσετε την Αυτόματη ρύθμιση. Για να το κάνετε αυτό, πατήστε το πράσινο διακόπτη για να αλλάξει σε λευκό. Τώρα η ρύθμιση είναι απενεργοποιημένη.
- Στη συνέχεια, πατήστε στο μπλε κείμενο από κάτω από Ζώνη ώρας.
  Εμφανίζεται ένας τροχός κύλισης που δείχνει την ημερομηνία και την ώρα.
- **5.** Χρησιμοποιώντας τον τροχό κύλισης, ερευνήστε τις επιλογές για να ρυθμίσετε την τρέχουσα ημερομηνία και ώρα.
- Για να αλλάξετε τη ζώνη ώρας, πατήστε το γκρι όνομα πόλης από πάνω από το μπλε κείμενο ημερομηνίας και ώρας.

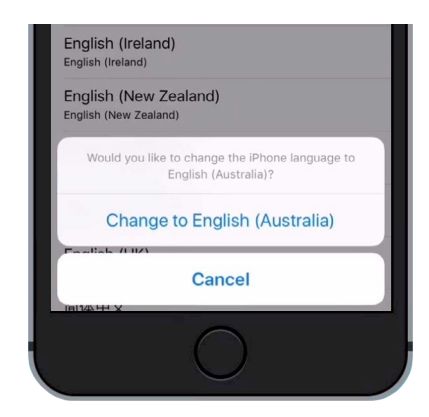

Πατήστε το μπλε κείμενο για να επιβεβαιώσετε ότι θέλετε να αλλάξετε σε Αγγλικά (Αυστραλία)

| • —         |             |              |
|-------------|-------------|--------------|
| atl         | 9:41 am     | <b>•••</b> + |
| General     | Date & Time |              |
|             |             |              |
| 24-Hour Tim | ne          | $\bigcirc$   |
|             |             |              |
| Set Automat | ically      |              |
| Time Zone   |             | Sydney       |
|             |             |              |

Όταν ο διακόπτης είναι πράσινος, το iPhone ρυθμίζει την ώρα και την ημερομηνία αυτομάτως

- 7. Τώρα με το πληκτρολόγιο πληκτρολογήσετε όνομα πόλης ή κωμόπολης. Όταν εμφανιστεί το όνομα που θέλετε από κάτω από τη μπάρα Αναζήτησης, πατήστε το όνομα για να ρυθμίσετε τη ζώνη ώρας, την ώρα και ημερομηνία εκείνης της τοποθεσίας. Έχετε πλέον ρυθμίσει με επιτυχία την ώρα, την ημερομηνία και τη ζώνη ώρας στο iPhone σας.
- Το να αφήνετε το τηλέφωνό σας να προσαρμόζει αυτόματα την ημερομηνία και την ώρα είναι μια πραγματικά χρήσιμη δυνατότητα, οπότε είναι καλή ιδέα να την ενεργοποιήσετε τώρα που γνωρίζετε πώς να αλλάξετε αυτές τις ρυθμίσεις με μη αυτόματο τρόπο. Πατήστε το διακόπτη δίπλα στο Αυτόματη ρύθμιση έτσι ώστε να αλλάξει σε πράσινο για να επανενεργοποιήσετε τη δυνατότητα.

Όταν είστε έτοιμοι να συνεχίσετε, πατήστε **Γενικά** στην πάνω αριστερή γωνία της οθόνης για να επιστρέψετε στις **Γενικές ρυθμίσεις**.

### Αλλαγή των ρυθμίσεων ήχου στο iPhone

Για να ετοιμαστείτε για να αλλάξετε τους ήχους του iPhone σας, πατήστε πρώτα **Ρυθμίσεις** στην πάνω αριστερή γωνία της οθόνης, για να επιστρέψετε στο κύριο μενού **Ρυθμίσεις**. Τώρα είστε έτοιμοι να συνεχίσετε.

- Πρώτα, σαρώστε προς τα κάτω στο μενού Ρυθμίσεις για να βρείτε Ήχοι και απτικά και πατήστε.
- Για να αλλάξετε πόσο δυνατά χτυπάει το iPhone, κοιτάξτε να βρείτε μια μπάρα από κάτω από Κουδουνίσματα και ειδοποιήσεις.
- Με το δάχτυλό σας σύρετε το λευκό κουμπί προς τα αριστερά για να μειώσετε και δεξιά για να αυξήσετε την ένταση ήχου. Αυτό αλλάζει και την ένταση ήχου ειδοποιήσεων.
- 4. Τα κουμπιά στο πλάι του iPhone σας συνήθως αλλάζουν πόσο δυνατά παίζει το τηλέφωνο τη μουσική και βίντεο. Αλλά αν προτιμάτε, μπορείτε να χρησιμοποιήσετε τα κουμπιά για να αλλάξετε την ένταση του ήχου του κουδουνίσματος και των ειδοποιήσεων. Πατάτε τον λευκό διακόπτη δίπλα στο Αλλαγή με κουμπιά έτσι ώστε να αλλάξει σε πράσινο ενεργοποιώντας τη ρύθμιση.

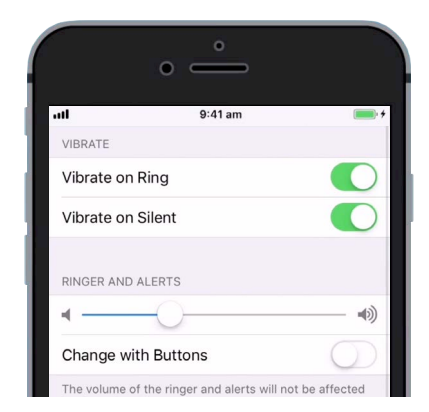

Σύρετε το λευκό κουμπί προς τα αριστερά για να μειώσετε και προς τα δεξιά για να αυξήσετε την ένταση

Ωστόσο, καλύτερα να αφήσετε την **Αλλαγή με κουμπιά** απενεργοποιημένη, για να μη μειώσετε τυχαίως την ένταση του κουδουνίσματος και χάσετε την επόμενή σας κλήση! Ο διακόπτης θα είναι λευκός όταν η ρύθμιση είναι απενεργοποιημένη.

#### Αλλαγή του κουδουνίσματος

Το κουδούνισμα είναι ο σύντομος τόνος που παίζει το iPhone όταν κάποιος σας καλεί. Μπορείτε να το αλλάξετε σε κάτι που σας αρέσει, ή κάτι που θα πάρετε πιο εύκολα χαμπάρι.

- Στο Ήχοι και απτικά, κυλίστε προς τα κάτω για να βρείτε τη ρύθμιση Κουδούνισμα. Πατήστε το!
- Θα δείτε μια λίστα με κουδουνίσματα. Πατήστε ένα για να το παίξετε. Αφού ακούσετε το κουδούνισμα που σας αρέσει καλύτερα, πατήστε Πίσω, στην πάνω αριστερή γωνία της οθόνης για να το ρυθμίσετε. Το iPhone θα γυρίσει στο Ήχοι και απτικά.
- Μπορείτε να αλλάξετε και τον ήχο που κάνει το iPhone όταν λαμβάνετε ένα μήνυμα κειμένου. Βρείτε το Τόνος SMS στο Ήχοι και απτικά και πατήστε το.
- Όπως ακριβώς κάνατε και με το κουδούνισμα, ακούστε μερικές επιλογές από τη λίστα πατώντας το καθένα. Αφού ακούσετε το κουδούνισμα που σας αρέσει καλύτερα, πατήστε Πίσω, στην πάνω αριστερή γωνία της οθόνης για να το ρυθμίσετε.

|     | ° —               |
|-----|-------------------|
| att | 9:41 am 📖 +       |
| <в  | ack Ringtone      |
|     | Opening (Default) |
|     | Apex              |
| ~   | Beacon            |
|     | Bulletin          |
|     | By The Seaside    |
|     | Chimes            |

Πατήστε ένα από τα κουδουνίσματα στη λίστα για να ακούσετε πως είναι

#### Απενεργοποίηση των κλικ του πληκτρολογίου

Το μενού **Ήχοι και απτικά** σάς επιτρέπει να ρυθμίσετε μια διάφορους άλλους ήχους που κάνει το iPhone σας. Ίσως να θεωρήσετε μερικούς από αυτούς τους ήχους χρήσιμους, και άλλους ενοχλητικούς.

Ενδεχομένως να θέλετε να απενεργοποιήσετε, για παράδειγμα, τα Κλικ πληκτρολογίου, ώστε το τηλέφωνό σας να μην κάνει ήχο όταν πληκτρολογείτε.

Όλες οι ρυθμίσεις, ενεργοποιούνται και απενεργοποιούνται με το πάτημα του διακόπτη δίπλα στην επιλογή ήχου. Ο διακόπτης θα είναι λευκός όταν η ρύθμιση είναι απενεργοποιημένη.

Αφιερώστε λίγο χρόνο για να εξερευνήσετε περισσότερες ρυθμίσεις στο Ήχοι και απτικά και ρυθμίστε την καθεμία όπως σας ταιριάζει.